# League Registered Player Photos – Club/County Board Sites

Leagues may request that a photo of a player be submitted when a players is nominated for registration.

#### **Existing registrations**

If you have already registered players with a competition site and the site administrator has requested that photos be submitted, you will see a notification on your site's administration workflow.

|   |                                                   | Adm    | in Home |                                                                  |  |  |
|---|---------------------------------------------------|--------|---------|------------------------------------------------------------------|--|--|
|   | Your Actions                                      |        |         |                                                                  |  |  |
|   | Item                                              | Number | View    | Current Notices to /                                             |  |  |
|   | League Order Form                                 | 3      | Q       |                                                                  |  |  |
| < | League registered players requiring a photo       | 13     |         | Play-Cricket release 29 Augu:<br>Please see the attached pdf for |  |  |
|   | Match Officials in Scorecards Requiring Attention | 22     | Q       | 0015 Aug 0010                                                    |  |  |
|   | Missing or Incomplete Results                     | 10     | Q       | Scam warning - a reminder                                        |  |  |
|   | Questionnaires                                    | 4      | Q       | We posted this last year, but thi                                |  |  |
|   | Rejected player photos                            | 1      | Q       | posting                                                          |  |  |
|   | Team Captain Reports Requiring Completion         | 5      | Q       | 22nd Aug 2018                                                    |  |  |

Click the View icon to get a list of players requiring a photo to be submitted.

| Management Set Up Reports & Downloads                                                                                                    |              | Uploads                   | Admin Forum               | Help Guides |              |   |  |  |  |  |  |
|----------------------------------------------------------------------------------------------------|--------------|---------------------------|---------------------------|-------------|--------------|---|--|--|--|--|--|
| Players Requiring a Photo<br>Your league now requires a photo of all registered players. As the following players were registered before the requirement was enacted, please submit a photo for attachment to the player's registration<br>record. If you belong to multiple leagues with this requirement, you only need to submit the photo once and it will be copied to all parties |              |                           |                           |             |              |   |  |  |  |  |  |
| Player                                                                                                    | Player       |                           | League                    |             | Submit Photo |   |  |  |  |  |  |
| Colin Clarke                                                                                                    | Colin Clarke |                           | Steve's Six a Side League |             |              | ۵ |  |  |  |  |  |
| Jack Evans                                                                                                    | Jack Evans   |                           | Steve's Six a Side League |             | ۵            |   |  |  |  |  |  |
| Andrew Green<br>Cameron Hall                                                                                                    |              | Steve's Six a Side League |                           | 0           |              |   |  |  |  |  |  |
|                                                                                                    |              | Steve's Six a Side League |                           | ۵           |              |   |  |  |  |  |  |
|                                                                                                    |              |                           |                           |             |              |   |  |  |  |  |  |

Click Submit Photo to upload a photo for that player.

| lanagement             | Set Up                         | Reports & Downloads            | Uploads                         | Admin Forum                     | Help Guldes         |         |  |  |  |  |  |
|------------------------|--------------------------------|--------------------------------|---------------------------------|---------------------------------|---------------------|---------|--|--|--|--|--|
| Photo for Colin Clarke |                                |                                |                                 |                                 |                     |         |  |  |  |  |  |
|                        |                                |                                |                                 |                                 |                     | Back    |  |  |  |  |  |
| Please attack          | h a passport style photo of th | e player. By submitting this p | hoto you confirm that it is a t | true and current likeness of th | e player            |         |  |  |  |  |  |
|                        |                                | Upload ph                      | oto                             |                                 | Choose file No file | echosen |  |  |  |  |  |
|                        |                                |                                |                                 |                                 | Save                |         |  |  |  |  |  |
|                        |                                |                                |                                 |                                 |                     |         |  |  |  |  |  |

When the photo has been uploaded and saved, you will be returned to the list of players needing photos.

| Site Management     | Set Up                         | Reports & Downloads             | Uploads                         | Admin Forum                     | Help Guides      |
|---------------------|--------------------------------|---------------------------------|---------------------------------|---------------------------------|------------------|
|                     |                                |                                 | Photo for Colin Clar            | ke                              |                  |
|                     |                                |                                 |                                 |                                 |                  |
| Please attach a pas | ssport style photo of the play | ver. By submitting this photo y | ou confirm that it is a true ar | nd current likeness of the play | /er              |
|                     |                                | Upload photo                    |                                 | Browse                          | pexels-photo-6ac |
| 00                  |                                |                                 |                                 | Save                            |                  |
| P                   | ha                             |                                 |                                 |                                 |                  |

## **New registrations**

When nominating a player for league registration, if the league has specified player photos as a requirement, you will not be able to apply until a photo has been supplied. Note that the 'Apply' link has been greyed out in the screenshot below.

| Site Management | Set Up          |            | Reports & Downloads       | Uploads                | Admin Forum                 | Help Guides                  |                       |
|-----------------|-----------------|------------|---------------------------|------------------------|-----------------------------|------------------------------|-----------------------|
| Roles for Billy | / Whizz         |            |                           |                        |                             |                              | Back                  |
| Web Roles       | Officials Squa  | ad Players | League Registered Players | Messaging Groups       |                             |                              |                       |
|                 | First name *    | Billy      |                           | Current                | Registrations               |                              |                       |
|                 | Surname         | Whizz      |                           | Player cate<br>process | egories are defined by each | league and are entered as pa | art of the nomination |
|                 | Gender          | Male       | •                         | Name                   |                             | Category                     | Status Apply          |
|                 | Date of Birth * | 03/12/1990 |                           | Steve's S              | ix a Side League Registered | Player                       | Apply                 |
|                 | Email           |            |                           | Other R                | egistrations                |                              |                       |
|                 | Address         | ECB Office | S                         | League                 | Clu                         | b Status                     |                       |
|                 | Address2        |            |                           | No record              | Is found!                   |                              |                       |
|                 | Address3        |            |                           |                        |                             |                              |                       |
|                 | Town/City       |            |                           |                        | Upo                         | late Photo                   |                       |
|                 | County          |            | •                         |                        |                             |                              |                       |
|                 | Postcode        | NW8 8QZ    |                           | Curre                  | nt picture                  |                              |                       |
| н               | ome Telephone   |            |                           |                        |                             |                              |                       |

Click the 'Update Photo' button to get the screen below.

| Site Management                                                                                                    | Set Up | Reports & Downloads   | Uploads                  | Admin Forum | Help Guides       |  |  |  |  |
|----------------------------------------------------------------------------------------------------|--------|-----------------------|--------------------------|-------------|-------------------|--|--|--|--|
|                                                                                                    |        |                       | Photo for Billy Whiz     | z           |                   |  |  |  |  |
|                                                                                                    |        |                       |                          |             |                   |  |  |  |  |
| Please attach a passport style photo of the player. By submitting this photo you confirm that it is a true and current likeness of the player |        |                       |                          |             |                   |  |  |  |  |
|                                                                                                    |        | Upload photo          |                          | Browse      | No file selected. |  |  |  |  |
|                                                                                                    |        | Use photo attached to | player's account profile | Select      |                   |  |  |  |  |
|                                                                                                    |        |                       |                          | Save        |                   |  |  |  |  |
|                                                                                                    |        |                       |                          |             |                   |  |  |  |  |

The system has identified that this player has uploaded an image to his profile so you may upload a new photo or use the existing photo from the player's profile. In this example, the option to use an existing photo has been taken.

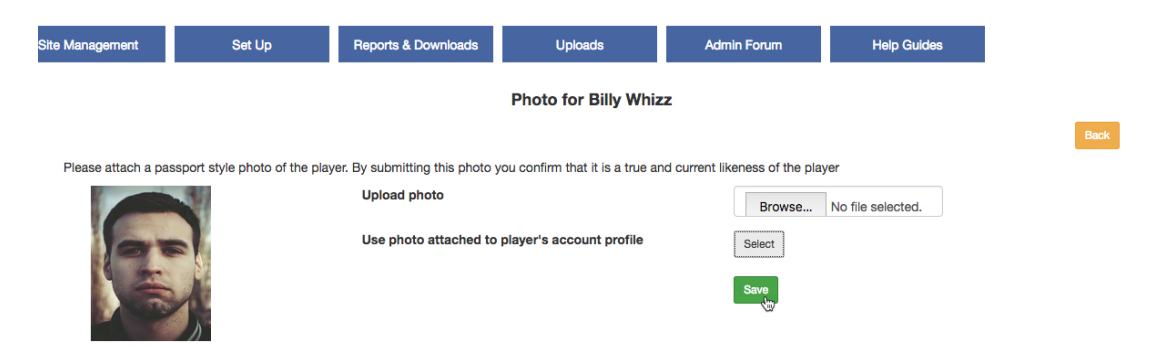

Save the page and the system will return you to the League Registered Players page where the Apply link has been enabled.

| Site Management     | Set Up         |            | Reports & Downloads       | Uploads         | Admin Forur                 | m               | Help Guides             |                      |
|---------------------|----------------|------------|---------------------------|-----------------|-----------------------------|-----------------|-------------------------|----------------------|
| Roles for Billy     |                | Back       |                           |                 |                             |                 |                         |                      |
| Web Roles           | Officials Squa | d Players  | League Registered Players | Messaging Group | s                           |                 |                         |                      |
|                     | First name *   | Billy      |                           | Curre           | ent Registrations           |                 |                         |                      |
|                     | Surname        | Whizz      |                           | Player          | categories are defined<br>s | by each leagu   | e and are entered as pa | rt of the nomination |
|                     | Gender         | Male       | •                         | Name            | 1                           |                 | Category                | Status Apply         |
|                     | Date of Birth  | 03/12/1990 |                           | Steve           | 's Six a Side League Re     | egistered Playe | er                      | Apply                |
|                     | Email          |            |                           | Othe            | r Registrations             |                 |                         |                      |
|                     | Address *      | ECB Office | s                         | Leagu           | le                          | Club            | Status                  |                      |
|                     | Address2       |            |                           | No rea          | cords found!                |                 |                         |                      |
|                     | Address3       |            |                           |                 |                             |                 |                         |                      |
| Town/City<br>County |                |            |                           |                 |                             | Update P        | hoto                    |                      |
|                     |                |            | •                         |                 |                             |                 |                         |                      |
|                     | Postcode *     | NW8 8QZ    |                           | C               | urrent picture              |                 |                         |                      |

## Updating a Player's Photo

A player's image may be updated at any time but it is subject to approval by the league administrator.

Two images will appear on the League Registered Players page until approved.

| Site Management | Set L          | lp          | Reports & Downloads       | Uploads   | 5                       | Admin Forum              | Help            | Guides       |             |            |
|-----------------|----------------|-------------|---------------------------|-----------|-------------------------|--------------------------|-----------------|--------------|-------------|------------|
| Roles for Col   | lin Clarke     |             |                           |           |                         |                          |                 |              |             | Bac        |
| Web Roles       | Officials So   | uad Players | League Registered Players | Messaging | g Groups                |                          |                 |              |             |            |
|                 | First name *   | Colin       |                           |           | Current I               | Registrations            |                 |              |             |            |
|                 | Surname *      | Clarke      |                           |           | Player categ<br>process | ories are defined by eac | h league and ar | e entered as | part of the | nomination |
|                 | Gender         | Male        | -                         |           | Name                    |                          |                 | Category     | Status      | Apply      |
|                 | Date of Birth  | 10/03/195   | 2                         |           | Steve's Six             | a Side League Registere  | d Player        | 1            | Active      | Remove     |
|                 | Email          |             |                           |           | Other Re                | gistrations              |                 |              |             |            |
|                 | Address *      | 20 Hedge    | End                       |           | League                  | CI                       | ub              | Status       |             |            |
|                 | Address2       |             |                           |           | No records              | found!                   |                 |              |             |            |
|                 | Address3       |             |                           |           | 1                       |                          | P35/            |              |             |            |
|                 | Town/City      | Playerton   |                           |           | 13                      |                          |                 | Up           | date Phote  | 2          |
|                 | County         |             | •                         |           | 0                       | 34                       | VAU             |              |             |            |
|                 | Postcode *     | PL1 2AM     |                           |           | Current                 | picture Wait             | ing approval    |              |             |            |
| н               | lome Telephone |             |                           |           |                         |                          |                 |              |             |            |
| 1               | Work Telephone |             |                           |           |                         |                          |                 |              |             |            |

#### Rejected player photos

If a league administrator rejects a photo, a notification will appear in the administration workflow.

|                                                   | Adn    | nin Home |                                                        |
|---------------------------------------------------|--------|----------|--------------------------------------------------------|
| Your Actions                                      |        |          |                                                        |
| Item                                              | Number | View     | Current Notices                                        |
| League Order Form                                 | 3      | Q        |                                                        |
| League registered players requiring a photo       | 12     | Q        | Play-Cricket release 29 /<br>Please see the attached p |
| Match Officials in Scorecards Requiring Attention | 22     | Q        | 0015 Aug 0040                                          |
| Missing or Incomplete Results                     | 11     | Q        | Scam warning - a remine                                |
| Questionnaires                                    | 4      | Q        | We posted this last year, t                            |
| Rejected player photos                            | 1      |          | 22nd Aug 2018                                          |
| Team Captain Reports Requiring Completion         | 5      | Q        | Play-Cricket release 14                                |
|                                                   |        | ~        |                                                        |

The image should be re-submitted in clear passport style.

÷